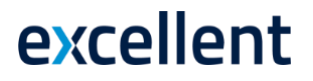

## AASTAVAHETUSE TOIMINGUD PROGRAMMIS

## Standard Books 8.5 põhjal

Standard Books tarkvara kasutab mitmeaastast andmebaasi. See tähendab, et erinevate aastate finantskanded, arved ja muud dokumendid on salvestatud samas andmebaasis, ning arhiveerimine pole vajalik. Arvestusaasta lõpul muudab programm automaatselt kontode lõppsaldod automaatselt uue aasta algsaldodeks, ning sulgeb tulu/kulukontod. Seega lihtsustab mitmeaastane andmebaas tunduvalt aastavahetusega seotud toiminguid.

Uue aasta alustamiseks tuleb siiski läbi viia mõned toimingud ja kontrollida seotud seadistused.

### **Sisukord**

| 1. AUTOMAATSED SEADISTUSED     | 2  |
|--------------------------------|----|
| 2. ARVESTUSAASTAD              | 7  |
| 3. ARUANNETE PERIOODID         | 8  |
| 4. UUED NUMBRISEERIAD          | 9  |
| 4.1. Ettemaksude numbriseeria  | 9  |
| 5. KONTOD JA BILANSI KIRJELDUS | 10 |
| 6. AASTA LÕPETAMISE KANNE      | 11 |
| 7. SEADISTUSED MOODULIS "PALK" | 12 |

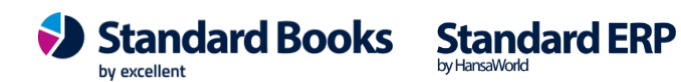

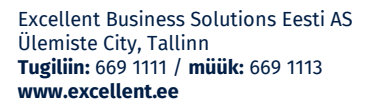

### **1. AUTOMAATSED SEADISTUSED**

Selleks, et lihtsustada aastavahetusega seotud toimingute tegemist programmis, on võimalik kasutada hooldusfunktsiooni moodulis Üldine > Funktsioonid > Hooldus > "Head uut aastat!"

Funktsioon aitab automaatselt koostada uued numbriseeriad, aruannete perioodid, kuu lukustamise ja arvestusaastad. See on raamatupidajale abiks juhul, kui andmebaasis on palju ettevõtteid, kus aastavahetuse seadistused teha tuleb.

Hoolduse asemel on võimalik seadistused läbi vaadata ja täita käsitsi. Järgi juhseid alates punktist 2.

Kui sinu ettevõte kasutab andmevahetust väliste süsteemidega (näiteks: pangaliides, earved, Scoro, Telema vms), siis peab olema loodud uus arvestusaasta ja numbriseeriad juba enne vana arvestusaasta lõppemist.

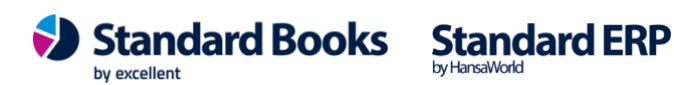

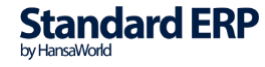

| Kä                                                                                                    | aivita |
|----------------------------------------------------------------------------------------------------|--------|
| Ettevõtted                                                                                                    |        |
| 💽 Kõik Välja arvatud                                                                                                    |        |
| Valitud Nimekiri                                                                                                    |        |
| Numbriseeriad                                                                                                    |        |
| Uuenda Aasta                                                                                                    |        |
| <ul> <li>Vali kõik/eemalda kõik</li> <li>Arved</li> <li>Kanded</li> <li>Laekumised</li> <li>Simulatsioonid</li> <li>Ostuarved</li> <li>Põhivara ümberhindlused</li> <li>Tasumised</li> <li>Põhivara mahakandmised</li> <li>Müügitellimused</li> <li>Põhivara seis</li> <li>Pakkumised</li> <li>Kulutused</li> <li>Lähetused</li> <li>Väljamaksed</li> <li>Laomahakandmised</li> <li>Arvestused</li> <li>Laoliikumised</li> <li>Väljamaksed</li> <li>Laosissetulekud</li> <li>Avatud kanded</li> <li>Tagastatud kaubad</li> <li>Planeeritud puudumised</li> <li>Ostutellimused</li> <li>Tööajatabelid</li> <li>Inventuurid</li> <li>Töölepingud</li> <li>Lepingud</li> <li>Tükitööd</li> </ul> | t<br>t |
| Aruannete perioodid                                                                                                    |        |
| Uuenda Aasta                                                                                                    |        |
| Lukustamine                                                                                                    |        |
| Uuenda                                                                                                    |        |
| Hojatuse kp.                                                                                                    |        |
| Kustutamise kp                                                                                                    |        |
| Arvestusaastad                                                                                                    |        |
| Uuenda Aasta                                                                                                    |        |

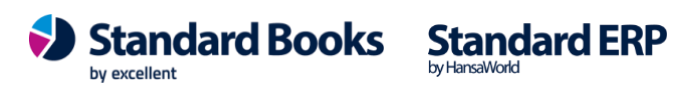

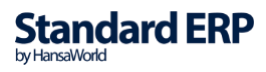

### 1.1. Määramisakna valikud - Ettevõtted:

| Ettevõtted |               |       |                     |  |
|------------|---------------|-------|---------------------|--|
| 🔘 Kõik     | Välja arvatud |       |                     |  |
| Valitud    | Nimekiri      | 1,5,7 | <br>$\mathbf{\rho}$ |  |

- **Kõik** Valib kõik ettevõtted. Hooldus käivitatakse kõikides ettevõtetes, mis asuvad selles andmebaasis.
- Välja arvatud Sellele väljale saab valida komaga eraldades ettevõtted, mis soovitakse välistada.
- **Valitud** Hooldus käivitatakse vaid nendes ettevõtetes, mis on täpsustatud väljal "Nimekiri".
- **Nimekiri** Sellele väljale saab valida komaga eraldades ettevõtted, kus soovitakse hooldust käivitada.

\* Kui soovitakse käivitada kõikides ettevõtetes siis piisab kui märkida valik "Kõik".

### 1.2. Määramisakna valikud - Numbriseeriad:

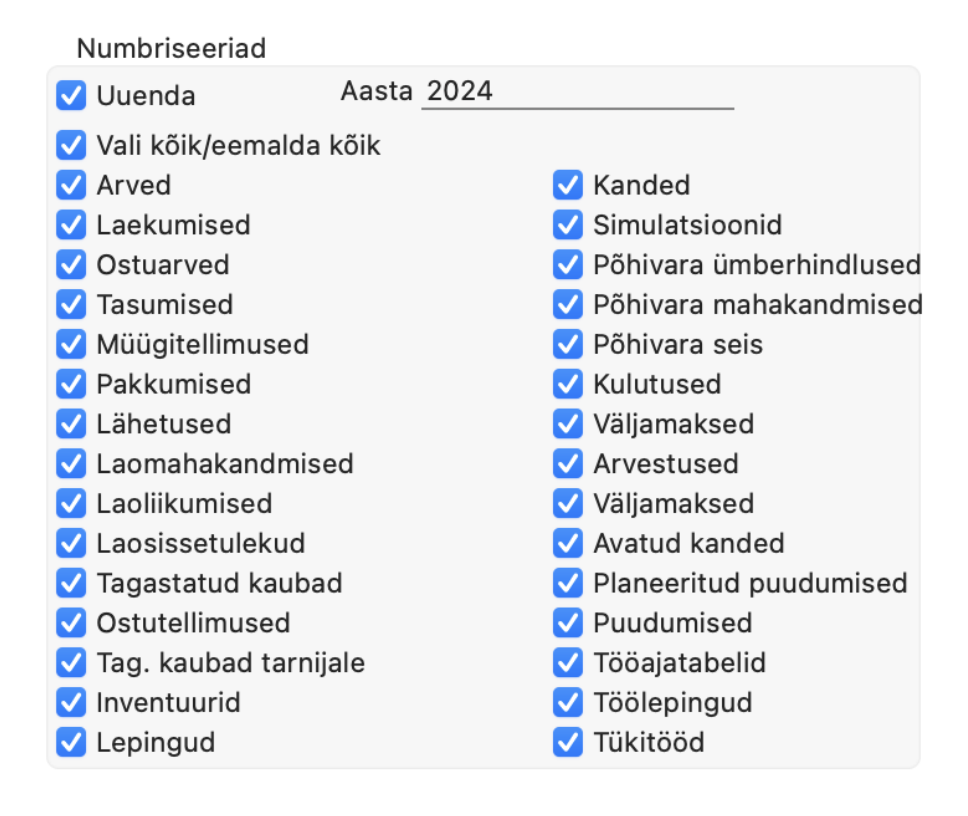

Excellent Business Solutions Eesti AS Ülemiste City, Tallinn Tugiliin: 669 1111 / müük: 669 1113 www.excellent.ee Standard Books

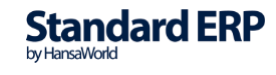

- **Uuenda** Valik peab olema märgitud, muidu ei täiendata ühtegi numbriseeria seadistust.
- **Aasta** Peab olema määratud, millise aasta kohta soovitakse lisada uued numbriseeriad.
- Vali kõik/eemalda kõik Kui soovitakse teha valikut erinevate numbriseeriate muutmiseks, siis saab vajadusel lisada kõik linnukused või eemaldada kõik linnukesed.
- **Registrid** Loetletud registrid, mille numbriseeria seadistusse lisatakse hooldusega uue perioodi kohta uus numbriseeria. Vajadusel saab neid valikuid muuta.

**NB**! <u>Ära koosta hooldusega numbriseeriat registrile, kus on kasutusel samas</u> perioodis mitu numbriseeriat. Sellised numbriseeriad loo käsitsi, et need saaksid kindlasti soovitud loogikaga tehtud.

### 1.3. Määramisakna valikud - Aruannete perioodid:

Aasta

#### Aruannete perioodid

Uuenda

- Uuenda Valik peab olema märgitud, muidu ei lisata uusi perioode seadistusse.
- **Aasta** Peab olema määratud, millise aasta kohta soovitakse lisada uued perioodid.

Programm arvestab, millised perioodid on seadistuses eelnevalt olemas. Näiteks, kui aruannete perioodides olid aastad, siis luuakse ka uue aasta kohta ainult aastane periood. Kui enne olid ka kuud eraldi, siis lisab programm uue aasta kohta eraldi ka kuud.

**PS!** Programm kopeerib aruannete perioodide kuu koodid uutele ridadele, mitte ei lisa uusi. Näiteks, kui jaanuar 2023 oli enne koodiga 0123 siis saab selle koodi uue perioodi jaanuar ehk 01.2024 saab koodiks 0123. Seetõttu soovitame kuu kaupa kasutada koodidena koode nagu 01, 02, 03 jne või 1, 2, 3 jne.

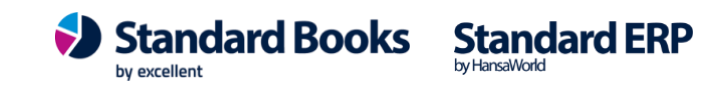

### 1.4. Määramisakna valikud - Lukustamine:

| Lukustamine     |   |
|-----------------|---|
| Uuenda          |   |
| Lukustamise kp. | _ |
| Hoiatuse kp.    | _ |
| Kustutamise kp. | _ |
|                 |   |

- Uuenda Valik peab olema märgitud, muidu ei lisata uusi perioode seadistusse.
- **Lukustamise kp.** Määra siia kuupäev, millest vanemaid kandeid enam programmi teha ei saa. Näiteks 31.12.2022.
- Hoiatuse kp. Määra siia kuupäev, millest vanemasse perioodi kandeid koostades annab programm hoiatuse. Näiteks 31.12.2023
- Kustutamise kp. Määra siia kuupäev, milleni programm lubab kustutada allsüsteemi kaarte. Täpsem loogika kirjas siin lehel: <u>https://www.excellent.ee/kasutajatugi/kuidas-saab-lukustada-kandeid-alates-</u><u>mingist-kuupaevast/</u>

### 1.4. Määramisakna valikud - Arvestusaastad:

#### Arvestusaastad

| Uuenda | Aasta |
|--------|-------|
|--------|-------|

- **Uuenda** Valik peab olema märgitud, muidu ei lisata uut arvestusaastat seadistusse.
- **Aasta** Peab olema määratud, millise aasta kohta soovitakse lisada uut arvestusaastat.

**PS!** Kui majandusaasta peaks juba toimivas ettevõttes vahetuma ehk näiteks kalendriaasta asemel hakkab kehtima muu kuupäevade vahemik, siis selline arvestusaasta tuleb lisada käsitsi.

Kui kasutasid siin kirjeldatud hooldust, siis võid jätka täiendavate toimingutega alates punktist 3.1.

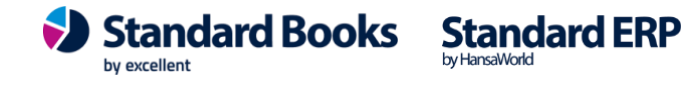

## 2. ARVESTUSAASTAD

Moodul Finants -> Seadistused -> Arvestusaastad

Siin seadistuses peab olema reaalne põhikirjas kehtiv majandusaasta (mis ei pruugi ühtida kalendriaastaga).

**NB!** Jälgi, et arvestusaastad oleksid sisestatud kronoloogilises järjekorras, ülevalt alla (kuupäevad ei tohi kattuda ja perioodid peavad olema lisatud järjestikku). Ära kustuta eelmisi arvestusaastaid ning ära muuda arvestusaastate järjekorda!

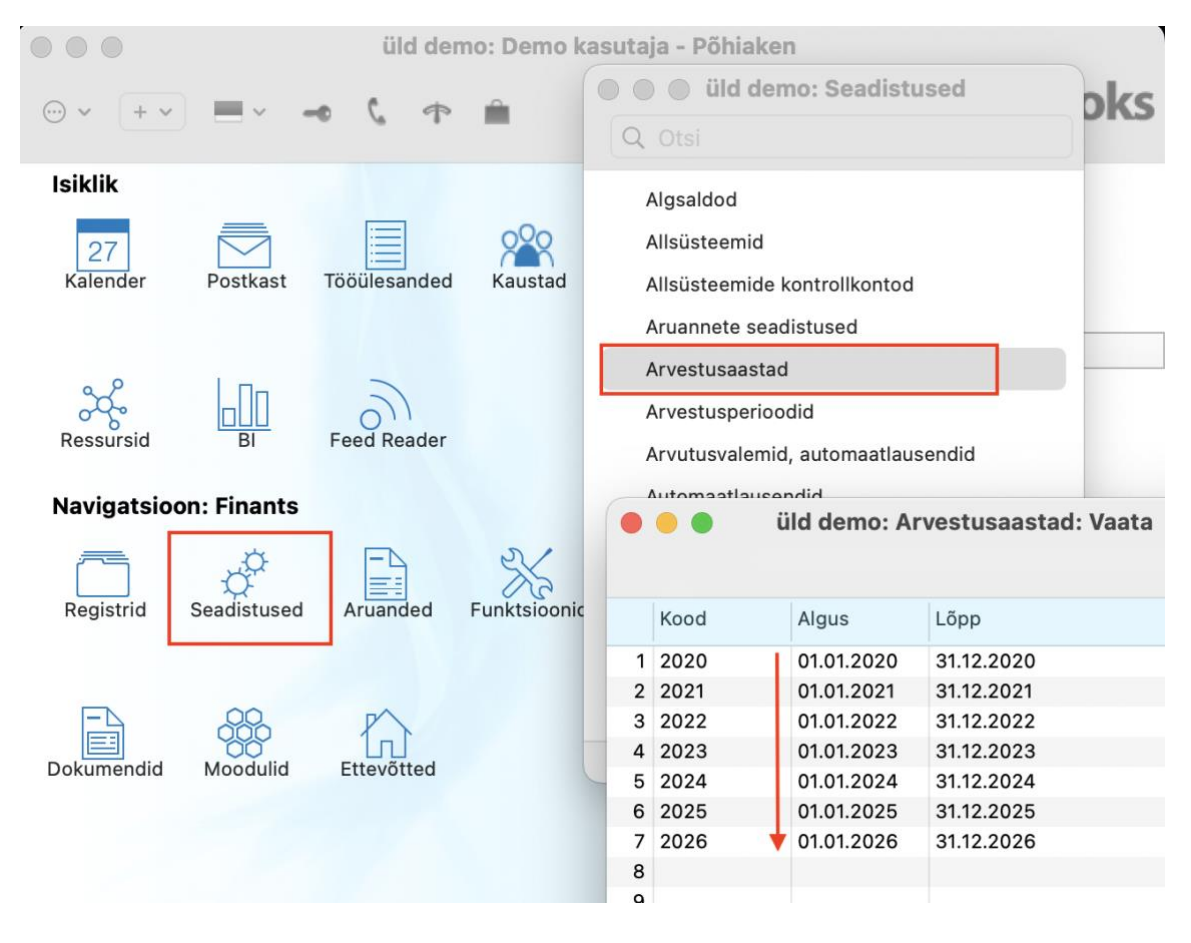

Kui sinu ettevõte kasutab andmevahetust väliste süsteemidega (näiteks: pangaliides, earved, Scoro, Telema vms), siis peab olema loodud uus arvestusaasta ja numbriseeriad juba enne vana arvestusaasta lõppemist.

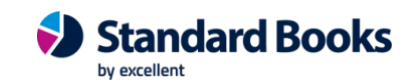

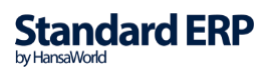

## **3. ARUANNETE PERIOODID**

Moodul Üldine -> Seadistused -> Aruannete perioodid

Aruannete perioode saab programmis juurde lisada või olemasolevaid muuta. Uus aasta lisa seadistusse kõige ülemisele reale, sest seda kasutatakse aruannete määramisaknas vaikimisi perioodina.

Uue rea lisamiseks vajuta hiirega 1. rea numbrile, et terve rida aktiveeruks. Siis vajuta *Enter* klahvi. Tekib tühi rida, olemasolevad read nihutatakse allapoole. Kõige ülemisele reale lisa uus majandusaasta. Kui soovid ka iga kuu perioodi aruannetes valida, siis lisa aasta rea alla lisaread iga kuu jaoks.

Kui seadistus peaks saama täis, siis võid kustutada ära vanemad perioodid, vajutades hiirega vastava rea järjekorranumbril ja vajutades klaviatuuril klahvi *Backspace*.

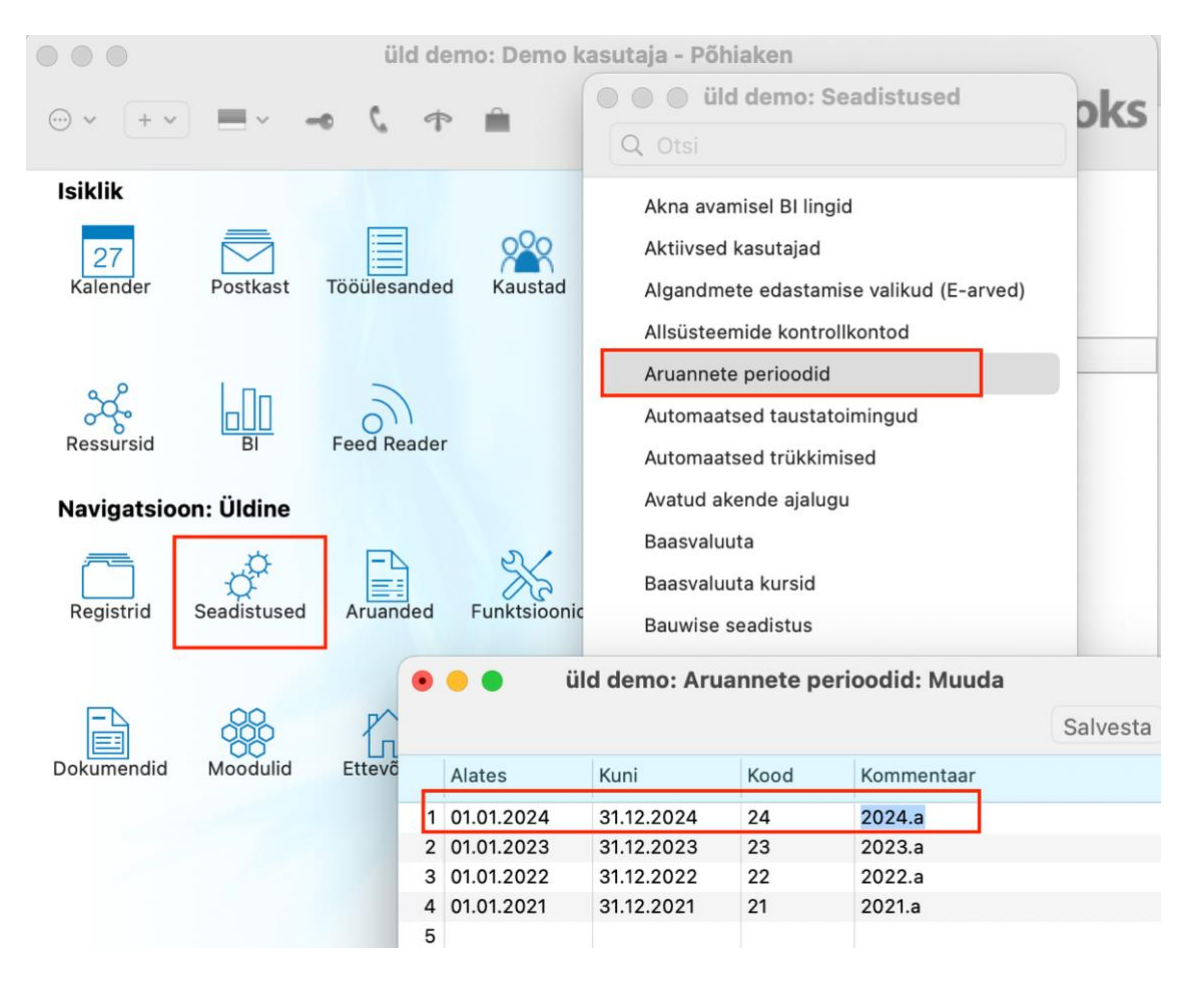

Excellent Business Solutions Eesti AS Ülemiste City, Tallinn **Tugiliin:** 669 1111 / **müük:** 669 1113 **www.excellent.ee** 

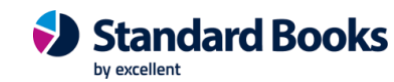

Standard ERP

## **4. UUED NUMBRISEERIAD**

Standard Books programmis on erinevates moodulites Numbriseeriate seadistused. Ära unusta uuendamast kõiki neid, mida reaalselt kasutad. Kui varasematel aastatel pole sa numbriseeriaid määranud (st seadistus on tühi), siis ei ole kohustuslik uue aasta jaoks numbriseeriaid lisada.

Näiteks: moodul Müügiarved -> Seadistused -> "Numbriseeriad - arved" Vaata järgnevat näidispilti:

| 🛑 🛑 🛑 üld demo: Numbriseeriad - Arved: Vaata |        |        |            |            |            |        |          |
|----------------------------------------------|--------|--------|------------|------------|------------|--------|----------|
|                                              |        |        |            |            |            |        | Salvesta |
|                                              | Alates | Kuni   | Kuupäevast | Kuupäevani | Kommentaar | Kanne  |          |
| 1                                            | 200000 | 209999 | 01.01.2020 | 31.12.2020 | 2020       | Koosta | -        |
| 2                                            | 210000 | 219999 | 01.01.2021 | 31.12.2021 | 2021       | Koosta |          |
| 3                                            | 220000 | 229999 | 01.01.2022 | 31.12.2022 | 2022       | Koosta |          |
| 4                                            | 230000 | 239999 | 01.01.2023 | 31.12.2023 | 2023       | Koosta |          |
| 5                                            | 240000 | 249999 | 01.01.2024 | 31.12.2024 | 2024       | Koosta |          |
| 6                                            | 250000 | 259999 | 01.01.2025 | 31.12.2025 | 2025       | Koosta |          |

Kui sinu ettevõte kasutab andmevahetust väliste süsteemidega (näiteks: pangaliides, earved, Scoro, Telema vms), siis peab olema loodud uus arvestusaasta ja numbriseeriad juba enne vana arvestusaasta lõppemist.

### 4.1. Ettemaksude numbriseeria

Kui sinu ettevõttes kasutatakse Ettemaksuarvete jaoks eraldi numbreid, siis on seadistuses "Numbriseeriad, arved" kirjeldatud ettemaksuarvete jaoks eraldi rida. Iga uue aasta kohta pead lisama siia seadistusse eraldi rea ettemaksuarvete jaoks. Kui oled siia numbriseeria vahemiku sisestanud ja salvestanud, siis mine moodulisse Müügihaldus > Seadistused > Ettemaksud. Ava seadistus ja lahtrisse "Numbriseeria" sisesta uue aasta ettemaksuarvete numbriseeria esimene number.

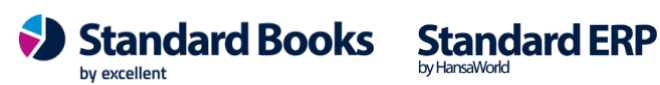

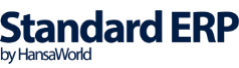

| Protse Tingim Artik Te |              | NO: Ettemaks: Muuda                                                                  |
|------------------------|--------------|--------------------------------------------------------------------------------------|
|                        |              | Salvesta                                                                             |
|                        | Protsent     | 100                                                                                  |
|                        | Tingimus     | 7                                                                                    |
|                        | Artikkel     | ETTEMAKS                                                                             |
|                        | Tekst        | Ettemaks                                                                             |
|                        | KM-kood      |                                                                                      |
|                        | Numbriseeria | 220001                                                                               |
|                        |              | Arvestusalus                                                                         |
|                        |              | ● Tell. kogusumma KM-ga<br>○ Tell. kogusumma KM-ta                                   |
|                        |              | <ul> <li>Kasuta tellimuse numbrit ettemaksuarvel</li> <li>Detailsed arved</li> </ul> |

### **5. KONTOD JA BILANSI KIRJELDUS**

Kontrolli, et kontoplaanis oleks konto "8999" (või sarnane oma ettevõtte kontoplaani järgi) Arvestusaasta tulemuse jaoks. Selle konto olemasolu saad kontrollida moodulis Finants -> Registrid -> Kontod. Kui see puudub, siis lisa järgmiselt:

|                                                                                                    | N22 P                                                                                                    | 0.00     | NO: Kontod: Sirvi         Cotsi         Koosta ~         5510       Kahjum valuutakursi muutustest         3600       Muud finatstulud         3610       Muud finatskulud         3610       Muud finatskulud         3610       Muud finatskulud         3610       Muud finatskulud         3610       Muud finatskulud         3610       Muud finatskulud         3610       Erakorralised kulud         3888       Tasaarveldused         3999       Arvestuslik tulemus         3000       Lao ja ostureskontro v         3010       Lao ja ostureskontro v         3020       Lao ja ostureskontro v         3020       Lao ja ostureskontro v         3020       Lao ja ostureskontro v         3020       Lao ja ostureskontro v         3020       Lao ja ostureskontro v         3020       Lao ja ostureskontro v         3020       Lao ja ostureskontro v         3020       Lao ja ostureskontro v         3020       Lao ja ostureskontro v         3020       Lao ja ostureskontro v         3020       Lao ja ostureskontro v         3020       Lao ja ostureskontro v         322 |                                                                |                                                                                                    |                                           |  |
|----------------------------------------------------------------------------------------------------|----------------------------------------------------------------------------------------------------|----------|----------------------------------------------------------------------------------------------------|----------------------------------------------------------------|----------------------------------------------------------------------------------------------------|-------------------------------------------|--|
| Nö: Kontod: Sirv<br>Nö: Kontod: Sirv<br>No: Kontod: Sirv<br>Kaligi Settevõte OÜ:<br>Konto<br>Isiklik<br>277<br>Kalender<br>Postkast<br>No: Regi<br>Bi<br>No: Regi<br>Bi<br>No: Regi<br>Bi<br>No: Regi<br>Bi<br>No: Regi<br>Bi<br>No: Regi<br>Bi<br>No: Regi<br>Bi<br>Seadistused<br>Dojektid<br>Eelarved<br>Eelarveparandused<br>No: Regi<br>Kanded<br>Simulatsioonid<br>Dojektid<br>Eelarved<br>Eelarveparandused<br>No: Regi<br>Kontod<br>No: Regi<br>Kanded<br>Simulatsioonid<br>Dojektid<br>Eelarved<br>Eelarveparandused<br>Kontod<br>No: Regi<br>Kontod<br>No: Regi<br>Kanded<br>Simulatsioonid<br>No: Regi<br>Kanded<br>Simulatsioonid<br>No: Regi<br>Kanded<br>Simulatsioonid<br>No: Regi<br>Kanded<br>Simulatsioonid<br>No: Regi<br>Kanded<br>Simulatsioonid<br>No: Regi<br>Kanded<br>Simulatsioonid<br>No: Regi<br>Kontod<br>No: Regi<br>Kanded<br>Simulatsioonid<br>No: Regi<br>Kontod<br>No: Regi<br>Kanded<br>Simulatsioonid<br>No: Regi<br>Souditid<br>Eelarveparandused<br>Kontod<br>No: Regi<br>Kontod<br>No: Regi<br>Simulatsioonid<br>Souditid<br>Eelarveparandused<br>Kontod<br>No: Regi<br>Kontod<br>No: Regi<br>Kontod<br>No: Regi<br>Souditid<br>Eelarveparandused<br>Kontod<br>No: Regi<br>Kontod<br>No: Regi<br>Souditid<br>Eelarveparandused<br>Kontod<br>No: Regi<br>Kontod<br>No: Regi<br>Kontod<br>No: Regi<br>Souditid<br>Eelarveparandused<br>Kontod<br>No: Regi<br>Kontod<br>No: Regi<br>Souditid<br>Elarveparandused<br>Kontod<br>No: Regi<br>Kontod<br>No: Regi<br>Souditid<br>Kontod<br>No: Regi<br>Souditid<br>Souditid<br>Kontod<br>No: Regi<br>Souditid<br>Souditid<br>Soud | Q Otsi                                                                                                    | Koosta 🗸 |                                                                                                    |                                                                |                                                                                                    |                                           |  |
| * · · · = · = ·                                                                                                    | 1 P                                                                                                    | Konto    | Nimetus                                                                                                    |                                                                |                                                                                                    |                                           |  |
| Nadissitevote ou:     Nadissitevote ou:     Isiklik     Isiklik <th colspan="2">Jer Postkast</th>                                                                                                    | Jer Postkast                                                                                                    |          |                                                                                                    |                                                                |                                                                                                    |                                           |  |
| Ressursid                                                                                                    | Konto     Nimetus     8510        8510        8510        8510        8510        8510        8510        8510        8510        8510        8510           8510   Modulid        8510   Modulid        8510   Kanded   9000    100   100    100   100   100   100   100   100   100   100   100   100   100   100   100   100    100   100   100    100   100   100   100   100   100    100   100   100   100   100   100   100   100   100   100   100   100   100   100   100   100    100   100 |          |                                                                                                    |                                                                |                                                                                                    |                                           |  |
| Dokumendid Moodulid                                                                                                    |                                                                                                    |          |                                                                                                    | Kontoklass<br>Varad<br>Võlad<br>Omakapital<br>Tulud<br>S Kulud | Jäta välja RiigiTarkvara aruan<br>Tavaline kirjenc<br>Ø Deebet<br>Kreedit<br>Suletud<br>Grupi konto<br>Vähenda osa | dest<br>lamine<br>luse % alusel (konsol.) |  |

by excellent

Standard Books Standard ERP

**Excellent Business Solutions Eesti AS** Ülemiste City, Tallinn **Tugiliin:** 669 1111 / **müük:** 669 1113 www.excellent.ee

Järgnevatel aastatel saad kasutada sama kontot. Kontot **8999** ei näidata Kasumiaruandes ega Bilansi aruandes, kuid see on osa kasumiarvutustest. Standardseadistustega on see konto bilansikirjelduse real nr 1085.

Kontrolli, kas rida nr 1085 on olemas. Vali Finants moodul -> Seadistused -> Aruannete seadistused.

Tee hiirega topeltklikk "Bilanss" real.

Leia nimekirjast ja ava rida nr 1085.

Kontrolli, kas see on kirjeldatud sarnaselt:

|      | NO: Bila                                 | ansi kirjeldus: Vaata |               |                           | NO: Arua          | nde seadistused |                     |     |
|------|------------------------------------------|-----------------------|---------------|---------------------------|-------------------|-----------------|---------------------|-----|
|      |                                          | Koosta 🖌              | Jäta Salvesta | ► X Ø                     | L Otsi            | Uus             | Koopia              | Ava |
| ,    | Nimi BalRn                               |                       |               |                           |                   | -               |                     |     |
| т    | üüp Bilanss                              |                       | Uus rida      |                           | 1                 | 1               |                     |     |
| Nr   | . Kommentaar                             | Kontod                |               |                           | led               |                 | Kirjeldus           |     |
|      | A                                        |                       |               |                           | e kanded          |                 | Lk. seadistus       |     |
| 910  | Pikaajalised võlad ema- ja teistele gr   | 2850                  |               |                           | nuutuseo          |                 |                     |     |
| 920  | Pikajalised võlad sidusettevõtjatele     | 2860                  |               |                           | nimekiri          |                 | Kustuta lk. seadist | tus |
| 930  | Muud                                     | 2870                  |               |                           | Innexit           |                 | Vali printer        |     |
| 940  | on plant in a subtract                   | 910+920+930           |               |                           | NO: Rea kirieldus | s: Vaata        |                     |     |
| 950  | 22. Pikaajalised eraldised               | 2000                  |               |                           |                   |                 |                     |     |
| 960  | Muud araldiaad                           | 2890                  |               |                           | Koosta            | Jäta            | Salvesta            | ×   |
| 980  | Mudu eraidised                           | 960+970               | Nr. 108       | 15 N                      | imi BalPo         |                 |                     |     |
| 985  | PIKAA IAI ISED KOHUSTUSED KOKKU          | 890+940+980           | Toket         |                           | Danti             |                 | Lisakood            |     |
| 990  | OMAKAPITAL                               | 00010401000           | Tenst         |                           |                   |                 |                     |     |
| 1000 | 23. Osakapital (aktsiakapital) nimiväärt | 2910                  | Kontod 30     | 01:8900+8999              |                   |                 |                     |     |
| 1010 | 24. Ülekurss                             | 2920                  |               |                           |                   | 12              |                     |     |
| 1030 | 25. Oma osad või aktsiad (miinus)        | 2930                  |               |                           |                   | 8               |                     |     |
| 1040 | 26. Reservid                             |                       | Kor. konto    |                           |                   |                 |                     |     |
| 1050 | Kohustuslik reservkapital                | 2941                  | Тййр          | Konto tüüp                | Käive             | Ak              | tiva/Passiva        |     |
| 1060 | Muud reservid                            |                       | Konto         | O Varad                   | • Tava            | line 💽          | Tavaline            |     |
| 1070 |                                          | 1050+1060             | O Summa       | Konustused     Omakapital | O Deer            |                 | Ainult deebet       |     |
| 1080 | 27. Eelmiste perioodide jaotamata kasu   | 2950                  | Reavahe       | O Tulud                   | () NICE           | U.              | Allight Kreedit     |     |
| 1085 |                                          | 3001:8900+8999        |               | O Kulud                   |                   |                 |                     |     |
| 1090 | 28. Aruandeaasta kasum (kahjum)          | 1085                  | Keel          | ekst                      |                   |                 |                     |     |
| 2005 | OMAKAPITAL KOKKU                         | 1000+1010+1030+1040+1 |               |                           |                   |                 |                     |     |
| 2100 | PASSIVA KOKKU                            | 825+985+2005          |               |                           |                   |                 |                     |     |

## 6. AASTA LÕPETAMISE KANNE

Nüüd pead lõppenud perioodi kasumi/kahjumi kandma uude aastasse. Selleks sisesta uus finantskanne lõppeva aasta viimase kuupäevaga (31.12.). Kui aasta lõppes kasumiga, pead selle kandega krediteerima "Eelmiste perioodide *kasumi/kahjumi*" kontot ja debiteerima "*Arvestuslik tulemus*" kontot. Kui aasta lõppes kahjumiga, on deebet ja kreedit kandel vastupidi. Näiteks:

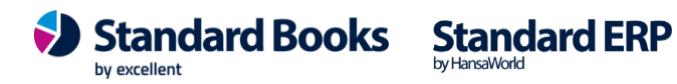

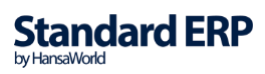

|   | > 🕸 ~        |             | 3                           | Koosta              | - Jäta        | Salvesta       | ×    |   |
|---|--------------|-------------|-----------------------------|---------------------|---------------|----------------|------|---|
|   | Nr. 18000    | 1           | Kande kp. <u>31.12.2018</u> | 8 Viide             |               |                |      | _ |
| S | eletus Kasum | ni kandmine |                             |                     |               |                |      |   |
|   | Konto        | Objektid    | Kirjeldus                   | S                   | Baas 1 Deebet | Baas 1 Kreedit | KM-k |   |
| 1 | 8999         |             | Arvestu                     | slik tulemus        | 12544,00      | i l            | 1    | ī |
| 2 | 2950         |             | Eelmiste                    | e perioodide jaotam |               | 12544,00       | )    | 1 |
| 3 |              |             |                             |                     |               |                |      |   |
| 4 |              |             |                             |                     |               |                |      |   |
|   | Vahe baas 1  | 1           | 0,00                        | Kok                 | ku 12544      | ,00 12544      | 4,00 |   |
|   | Vahe haas 2  | >           |                             | Kok                 | dau           |                |      |   |

Salvesta kanne ja vaata aruandeid Bilanss ning Saldoaruanne. Kontrolli, et jooksva aasta kasumi summa bilansis on null ja et bilanss oleks tasakaalus. Kannet saad vajadusel muuta, korrigeerida või deebet/kreedit vahetada, kui esmane kanne polnud korrektne.

### 7. SEADISTUSED MOODULIS "PALK"

Kui kasutad Palga moodulit, siis majandusaasta vahetumisel tuleb üle kontrollida mõned Palga mooduli seadistused, ning muuta vastavalt uutele kehtima hakkavate riiklikele arvestusmääradele. Kui määrad ei muutu, siis seadistust muutma ei pea. Kehtivaid määrasid saad vaadata Maksu- ja Tolliameti kodulehelt siit: https://www.emta.ee/ariklient/maksud-ja-tasumine/tulumaks-jasotsiaalmaks/maksumaarad

#### 7.1. Moodul Palk > Seadistused > Minimaalne töötasu

Lisa eelmisele minimaalsele töötasule lõpukuupäev ja lisa uuele reale uue aasta kuupäevad ja kehtiv minimaalse töötasu summa. Seadistuse kohta lisainfo leiad siit lehelt:

https://www.excellent.ee/kasutajatugi/seadistus-minimaalne-tootasu/

#### 7.2. Moodul Palk > Seadistused > Minimaalne sots.maksu summa

Lisa eelmisele minimaalsele sots.maksu kuu summa reale lõpukuupäev ning lisa uuele reale uue aasta kuupäevad ja uuel aastal kehtiv minimaalse sotsiaalmaksu summa kuus. Seadistuse kohta lisainfo leiad siit lehelt:

https://www.excellent.ee/kasutajatugi/seadistus-minimaalne-sots-maksu-summa/

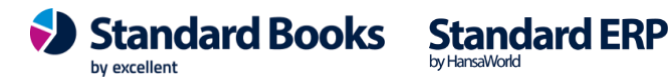

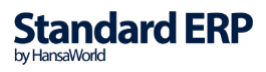

### 7.3. Moodul Palk > Seadistused > **Riiklikud pühad, palk**

Kontrolli üle, kas programmis on uue aasta riiklikud pühad seadistatud. Kui ei ole, siis tee olemasolevast riiklike pühade kaardist koopia ning muuda aasta number ja riiklikud pühad korrektseks. Seadistuse kohta lisainfo leiad siit lehelt: https://www.excellent.ee/kasutajatugi/seadistus-riiklikud-puhad-palk/

### 7.4. Moodul Palk > Seadistused > Maksud

Kui seadusest tulenevalt muutub sotsiaalmaksu protsent, siis tuleb siia lisada uus kaart. Seadistuse kohta lisainfo leiad siit lehelt: https://www.excellent.ee/kasutajatugi/kuidas-muuta-sotsiaalmaksumaara/

#### 7.5. Moodul Palk > Seadistused > Numbriseeriad

Kui olete siiani kasutanud numbriseeriad registrite jaoks, siis uuendage numbriseeria seadistuses perioodi ehk lisage uuele reale uus periood ja numbriseeria. Kui numbriseeriaid pole siiani kasutanud, siis pole vaja seadistust muuta.

7.6. Moodul Palk > Funkstioonid > Hooldused > Koosta puhkuse saldod Määramisaknas lisage aasta, mille kohta puhkust hakkate arvestama. Käivitage hooldus.

#### 7.7. Moodul Palk > Seadistused > **Puhkuse saldod**

Kontrollige puhkusesaldo kaardid ja kinnitage need, või kasutage kinnitamiseks hooldust: moodul Palk > Funkstioonid > Hooldused > "Kinnita puhkuse saldod kaardid".

7.8. Moodul Palk > Seadistused > Tulumaksuvaba miinimumi summa Veendu, et sisestatud määrad vastavad hetkel kehtivale määrale. Seadistuse kohta lisainfo leiad siit lehelt:

https://www.excellent.ee/kasutajatugi/tulumaksuvaba-miinimumi-arvestus-palgamoodulis-alates-2018/

Kui valitsuse otsuse järgi muutub määr, siis lisa eelmisele TMV reale lõpukuupäev, ning lisa uuele reale uue aasta kuupäev ja uus kehtiv TMV miinimumi summa. Olemasolevat rida ei tohi üle kirjutada!

"TMV min summa VP" veerg täida juhul, kui on töötajaid, kes on vanaduspensionärid.

8. Vali moodul Palk > Seadistused > **Töötaja TMV miinimumi summa** Täida see seadistus juhul, kui töötaja on avaldanud soovi kasutada muud summad, kui maksimaalne tulumaksuvaba miinimum. Seadistuse kohta lisainfo leiad siit lehelt: https://www.excellent.ee/kasutajatugi/seadistus-tootaja-tmv-miinimumi-summa/

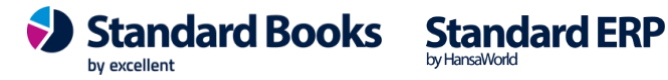

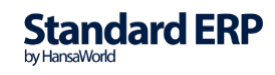